# HOLOGIC<sup>®</sup> iStore

## HOW DO I?

#### How to create a shopping list

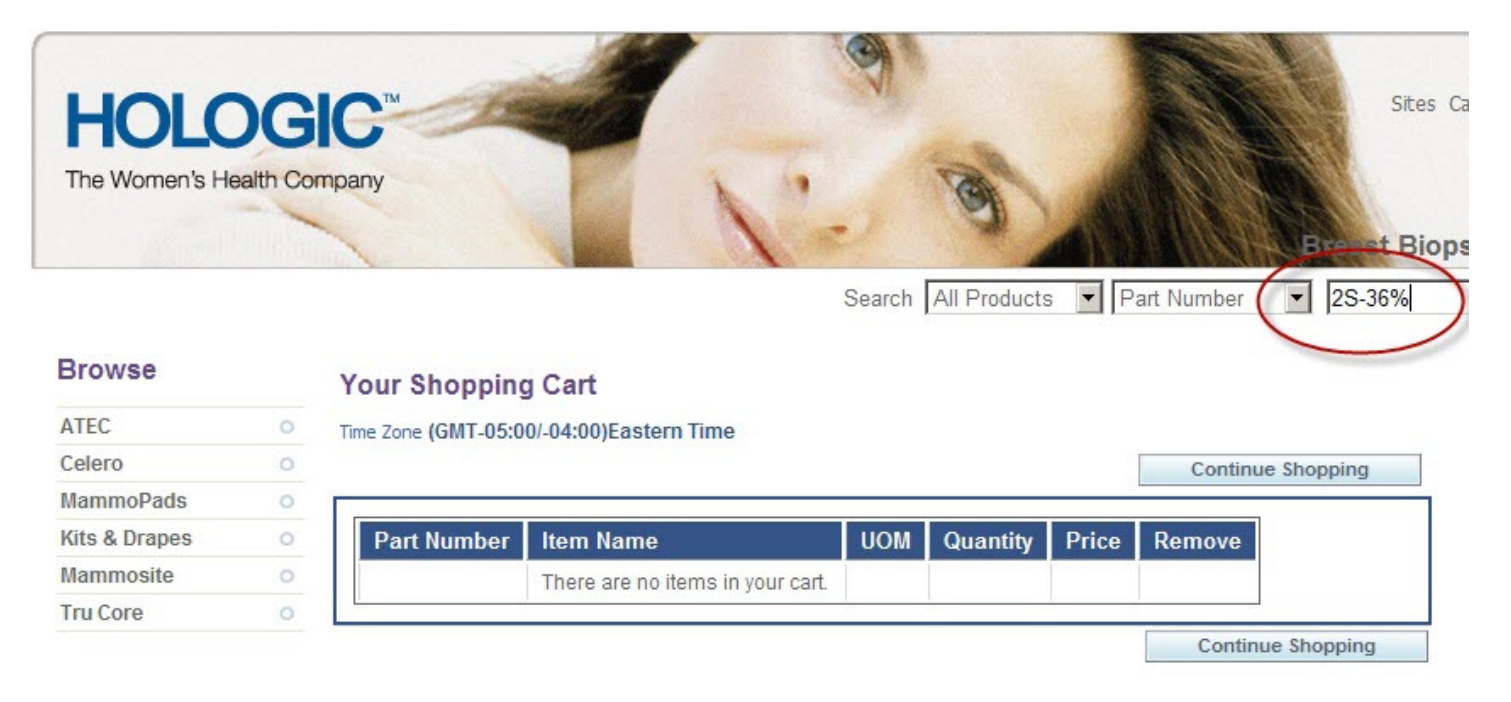

- Search for the item number in header Search field
  - You may use the '%' symbol as a wildcard
  - $\circ$  For example: 2S-36%

|                               | Search All Produc    | ts 🔽 Part Number | {2S-36%} |
|-------------------------------|----------------------|------------------|----------|
| Results                       |                      |                  |          |
|                               |                      |                  |          |
| ltem                          |                      |                  | 7        |
| SECURMARK FOR ATEC 2S-36-09 [ | SMARK-ATEC-2S-36-091 |                  |          |
| TRIMARKTD-2S-36-12 TRIMARKTD  | -25-36-12]           |                  |          |
| TRIMARKTD-2S-36-09 TRIMARKTD  | -28-36-09]           |                  |          |

• When you find your item – click the link

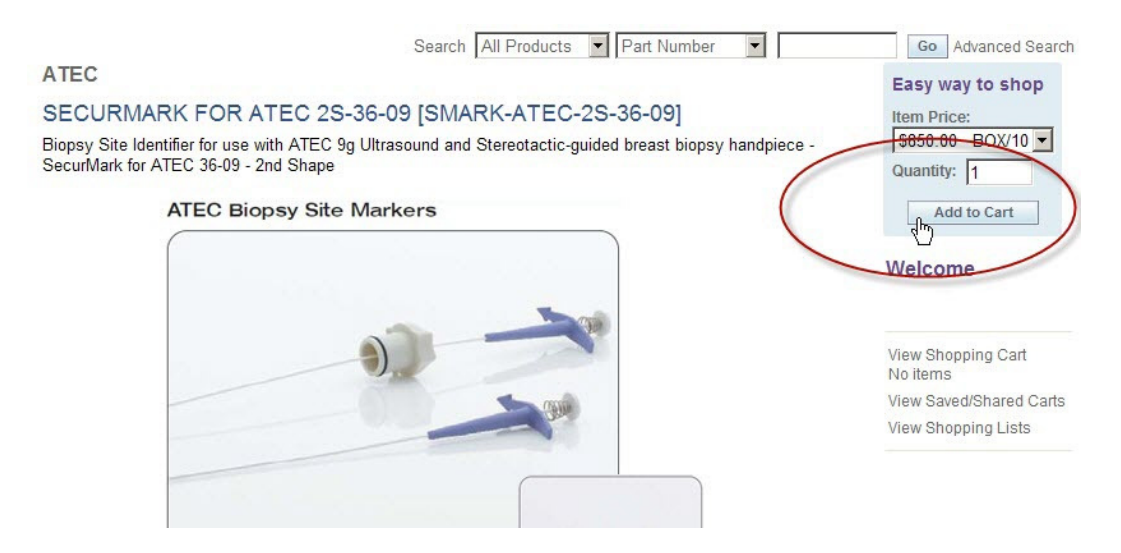

- And then click Add to Cart button
- Build your cart by repeating this process for all your items

\*\*\*Important Note: If you ever need to switch between Hologic stores(Surgical, Diagnostic or IBS products) just click on the 'Sites' link in the header of the page and choose store. You current cart and shopping lists will always be accessible to you in any store.

#### Your Shopping Cart

| ime Zone (GMT-05:00                     | //-04:00)Eastern Time                             | ons Save 1                     | Tolist                             |           | Checkout |
|-----------------------------------------|---------------------------------------------------|--------------------------------|------------------------------------|-----------|----------|
| Items Promotion<br>Your Store cart expi | res on 02-NOV-2013. Please save this cart if your | Save C<br>Save T<br>ten Delete | Cart<br>Cart<br>Cart<br>Item Entry |           |          |
| Part Number                             | Item Name                                         | UOM                            | Quantity                           | Price     | Remove   |
| SMARK-ATEC-<br>36-09                    | SECURMARK FOR ATEC 36-09                          | BOX/10                         | 1                                  | \$850.00  | Î.       |
| ATEC 0912-12                            | 9G (3.7MM) X 12CM, 12MM HANDPIECE                 | BOX/5                          | 1                                  | \$1300.00 | 1        |
| ATEC 0912-20                            | 9G (3.7MM) X 12CM, 20MM HANDPIECE                 | BOX/5                          | 1                                  | \$1300.00 | î.       |
| ATEC NG09-<br>LORAD                     | 9G NEEDLE GUIDE FOR LORAD<br>SYSTEM               | BOX/5                          | 1                                  | \$50.00   | Ô,       |
| MME-00347                               | MULTICARE DRAPING SYSTEM<br>(BOX/10)              | BOX                            | 1                                  | \$195.00  | 1        |
| ATEC<br>CANISTER                        | SUCTION CANISTER W/ LID                           | BOX/10                         | 1                                  | \$50.00   | 6        |

• Once you have all the items you frequently purchase in your cart – click the Actions dropdown and choose Save To List & Go button

|                                                     | Search All Pro                                       | oducts 💌 Part Number 💌 |
|-----------------------------------------------------|------------------------------------------------------|------------------------|
| Confirmation<br>Your items of the curren            | cart (excluding promotional items) have been saved i | nto the shopping list. |
| Shopping Lists                                      |                                                      |                        |
| ime Zone (GMT-05:00/-04<br>Click on a shopping list | :00)Eastern Time<br>ame to view the details          |                        |
| List Name                                           | Comments                                             | Created Date           |
| Master List                                         |                                                      | 03-OCT-2013            |

• Give your list a name (for example: Master List) and click Apply button

| HOLO<br>The Women's Hea | G | IC <sup>™</sup><br>mpany | -                                 | 1.0             | Bre                                | Sites Cart Orders Profile Logout |
|-------------------------|---|--------------------------|-----------------------------------|-----------------|------------------------------------|----------------------------------|
|                         |   |                          |                                   | Search All Prod | ucts 💌 Part Number 💌               | Go Advanced Search               |
| Browse                  |   | ATEC                     |                                   |                 |                                    | Welcome                          |
| ATEC<br>MRI Handpieces  | 0 |                          |                                   |                 |                                    |                                  |
| MRI Markers             |   |                          | • MRI Handpieces                  | MRI Markers     | MRI Accessories                    | View Shopping Cart               |
| MRI Accessories         |   |                          | • STX Handnieces                  | STX Markers     | • STX Accessories                  | View Saved/Shared Carts          |
| STX Handpieces          |   |                          | STATIanupieces                    | STA Markers     | STARCessolles                      | View Shopping Lists              |
| STX Markers             |   |                          | <ul> <li>US Handpieces</li> </ul> | • US Markers    | <ul> <li>US Accessories</li> </ul> |                                  |
| STX Accessories         |   |                          |                                   |                 |                                    |                                  |

- Once the Shopping List has been saved when you need to place an order:
  - Login to iStore choose ANY store
  - Click View Shopping Lists
  - o Click on the appropriate list
  - o Choose the items & Quantities you would like to order
  - Click Add to Cart button
- Add any additional items to your cart as needed

### Your Shopping Cart

|                        | Continue Shopping                              | Actions Save       | e Cart          | Go      | Checkout |
|------------------------|------------------------------------------------|--------------------|-----------------|---------|----------|
| ns Promotion C         | odes                                           |                    |                 |         |          |
| our Store cart expires | on 02-NOV-2013. Please save this cart if you i | intend to use it b | eyond this date | 2       |          |
| Part Number            | Item Name                                      | UOM                | Quantity        | Price   | Remove   |
| TEC NG09-<br>ORAD      | 9G NEEDLE GUIDE FOR LORAD<br>SYSTEM            | BOX/5              | 1               | \$50.00 | 1        |
| TEC CANISTER           | SUCTION CANISTER W/ LID                        | BOX/10             | 1               | \$50.00 | Î.       |
| TEC TF-1               | TISSUE FILTER                                  | BOX/5              | 1               | \$25.00 | 1        |

• When your cart is complete and you are ready to place your order click the Checkout button